### How to perform policy renewal via eWay

From the Home Page

1. Click on **Worklist** 

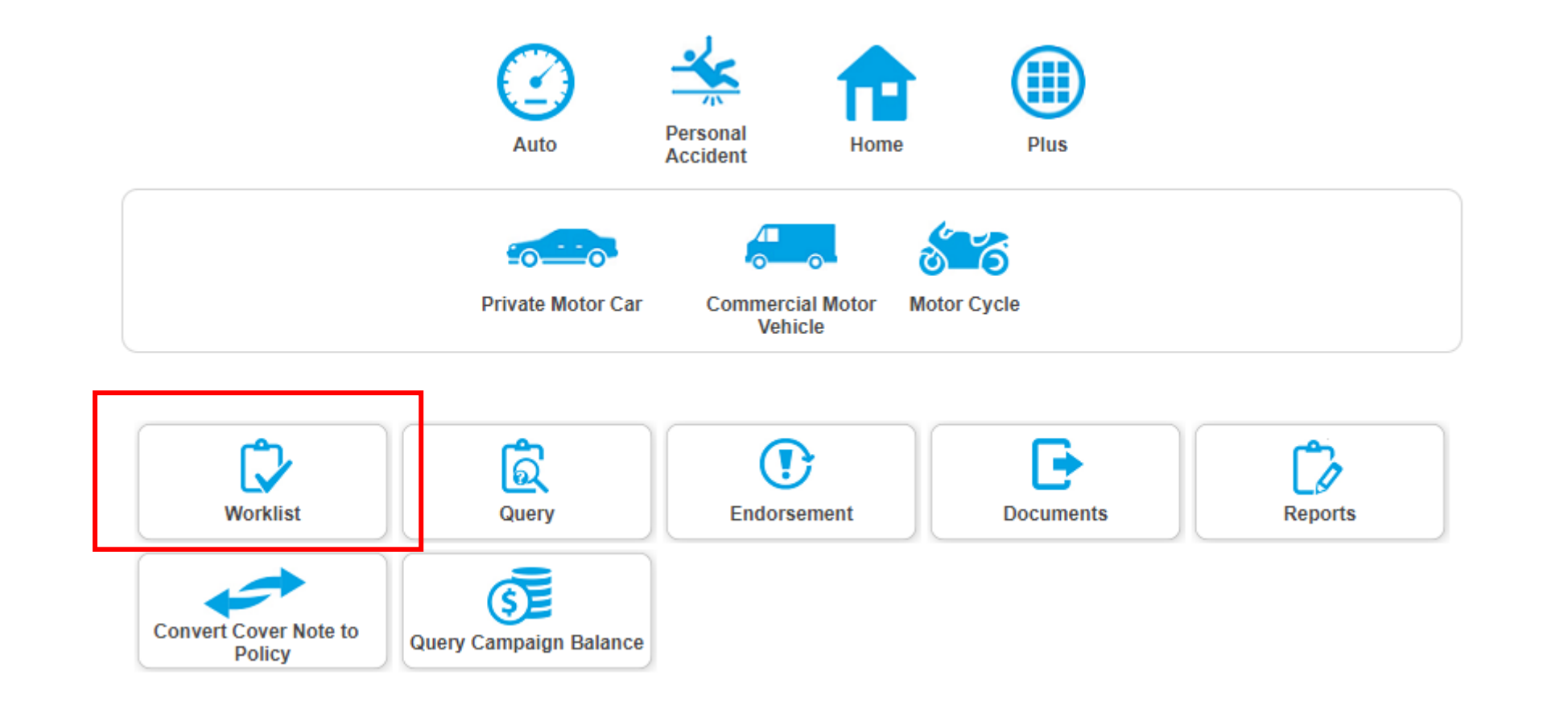

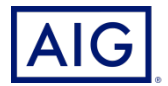

#### 2. Click on Renewal.

| Work List                                          |                 |                                         |            | ► <u>Ho</u>               | me Page > Work Lis    |
|----------------------------------------------------|-----------------|-----------------------------------------|------------|---------------------------|-----------------------|
| New Business Endorsement Re                        | newal           |                                         |            |                           |                       |
|                                                    |                 |                                         |            |                           |                       |
| Renewal Work List                                  |                 |                                         |            |                           |                       |
| Search Criteria                                    |                 |                                         |            |                           |                       |
| Product                                            | Please Select 🗸 | Quotation Number                        |            |                           |                       |
| Task Name                                          | Please Select 🗸 | Customer Name                           |            |                           |                       |
| Customer ID Number/Business<br>Registration Number |                 | Sales Channel                           |            |                           | Find                  |
| Quotation Creation Date                            |                 | Effective Date                          |            | DD/MM/YY) DD/MM           | I/YYY <mark>12</mark> |
| Underwriting involved                              | All 🗸           | Underwriter decision                    |            | Please Select             | ~                     |
| License Plate No.                                  |                 | Pending PDPA Acceptant<br>Please Select | ce<br>✔    |                           |                       |
| Search Reset                                       |                 |                                         | Please use | e query to search if poli | cy is not found.      |

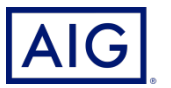

3. Enter the Search Criteria to search for the policy for renewal. And click Search.

| Work List                                          |                   |                                       | Home Page > Work Lis                        |
|----------------------------------------------------|-------------------|---------------------------------------|---------------------------------------------|
| New Business Endorsement R                         | enewal            |                                       |                                             |
|                                                    | •                 |                                       |                                             |
| Renewal Work List                                  |                   |                                       |                                             |
| Search Criteria                                    |                   |                                       |                                             |
| Product                                            | Please Select 🗸 🗸 | Quotation Number                      |                                             |
| Task Name                                          | Please Select 🗸   | Customer Name                         |                                             |
| Customer ID Number/Business<br>Registration Number |                   | Sales Channel                         | Find                                        |
| Quotation Creation Date                            |                   | Effective Date                        |                                             |
| Underwriting involved                              | All 🗸             | Underwriter decision                  | Please Select 🗸                             |
| License Plate No.                                  |                   | Pending PDPA Acceptance Please Select |                                             |
| Search Reset                                       |                   | Please                                | use query to search if policy is not found. |

#### You may renew Auto, Personal Accident, Home and PLUS products via eWay.

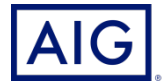

4. Click on **Bind** to bind the renewal.

| Renewal Work List                                               |                               |                      |                   |                                                     |                      |                   |                |               |                             |                      |              |              |
|-----------------------------------------------------------------|-------------------------------|----------------------|-------------------|-----------------------------------------------------|----------------------|-------------------|----------------|---------------|-----------------------------|----------------------|--------------|--------------|
| Search Criteria                                                 |                               |                      |                   |                                                     |                      |                   |                |               |                             |                      |              |              |
| Product                                                         |                               |                      | Personal A        | Accident                                            | •                    | Quotation Number  |                |               |                             |                      |              |              |
| Task Name                                                       |                               |                      | Please Se         | lect                                                | •                    | Customer Name     |                |               |                             |                      |              |              |
| Customer II<br>Registration                                     | D Number/Business<br>n Number |                      |                   |                                                     |                      | Sales Channel     |                |               |                             |                      | Find         |              |
| Quotation Creation Date DD/MM/YY                                |                               | -<br>2-              | Effec             | tive Date                                           |                      | D                 | D/MM/YYY       |               |                             |                      |              |              |
| Underwriting involved All                                       |                               | All                  | •                 | •                                                   | Underwriter decision |                   |                | F             | Please Sele                 | ect 💉                | /            |              |
| License Plate No.                                               |                               |                      | Peno<br>Ple       | ding PDPA A<br>ase Select                           | Acceptance           |                   |                |               |                             |                      |              |              |
| Search Reset Please use query to search if policy is not found. |                               |                      |                   |                                                     |                      |                   | not found.     |               |                             |                      |              |              |
| Task<br>Name                                                    | Quotation<br>Number           | Product              | Custome<br>r Name | Customer ID<br>Number/Business<br>Registration Numb | ber                  | Effective<br>Date | Expiry<br>Date | Sales Channel | Underwrit<br>er<br>Decision | License<br>Plate No. | Action       |              |
| Renewal<br>Quote<br>Sent                                        | 7220004211-01                 | Personal<br>Accident | IVY               | K7878723Y                                           |                      | 04/08/20<br>23    | 03/08/20<br>24 | 0500257000    |                             |                      | Bind Amend R | <u>eject</u> |

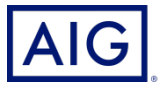

5. Confirm the renewal premium and click **OK**.

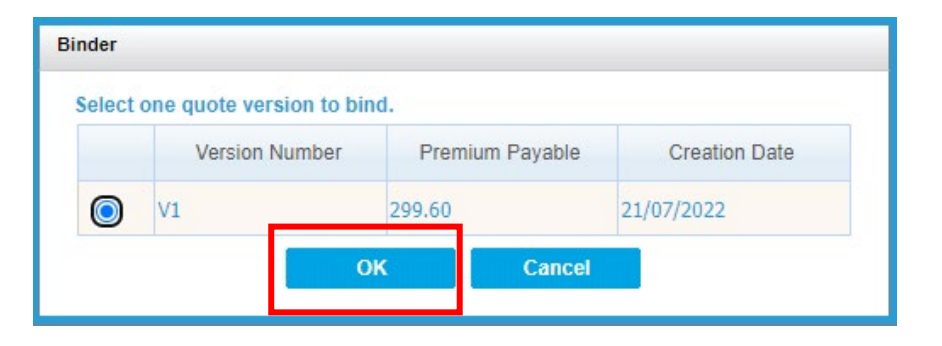

6. Accept the PDPA clause.

| Confirm                                                                                                    |
|----------------------------------------------------------------------------------------------------|
| By proceeding with this transaction, you undertake and warrant to AIG Asia Pacific<br>Insurance Pte. Ltd. (AIG) that<br>(i) the insured has signed the application / renewal form for the insurance, which<br>includes the consent clause for the collection, use, process, disclosure and transfer<br>(including cross-border transfer) of the insured 's personal information;<br>(ii) you have offered to provide a copy of AIGV's Data Privacy Policy to the insured for<br>review prior to insured signing the application / renewal form;<br>(iii) you will send a copy of the completed and signed application / renewal form to AIG<br>for its records;<br>(iv) you will retain the original completed and signed application / renewal form on behalf<br>of AIG and will produce it promptly to AIG and/or to any regulatory authority for<br>investigation, verification, compliance and audit purposes; and<br>(v) you will indemnify AIG in full for any loss, damage, costs and expenses suffered by<br>AIG arising from any false or unfulfilled declarations made by you above |
| If Accept - Agree PDPA<br>If Reject - Disagree PDPA                                                                                                    |
| Accept 🕨 Reject                                                                                                    |

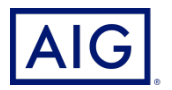

7. Confirm the Policy Information and Premium information.

| Policy Information                |                 |                           |            |
|-----------------------------------|-----------------|---------------------------|------------|
| Quotation Number                  | 7220003842-01   | Quote Creation Date       | 21/07/2022 |
| Policy Effective Date             | 20/04/2023      | Policy Expiry Date        | 19/04/2024 |
| Proposal Date                     | 21/07/2022      | Application Received Date | 21/07/2022 |
| Cover Note Information            |                 |                           |            |
| Cover Note Type                   | Please Select 🗸 | Cover Note Number         |            |
| Premium Information               |                 |                           |            |
| Total Premium after discount(ANP) | SGD 280.00      | Taxes and Fees            | SGD 19.60  |
| Total Payable Premium(APP)        | SGD 299.60      |                           |            |

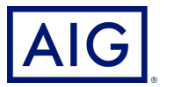

Ē

8. Click on Confirm and Pay.

| Policy Holder            |               |         |               |            |                        | Same as Main Insured |
|--------------------------|---------------|---------|---------------|------------|------------------------|----------------------|
| Salutation *             | Please Select | ~       |               |            |                        |                      |
| Name * 🕐                 | Lord          | Nammy   | Name On ID    | Nammy Lord |                        | Change Order         |
| Resident Status *        | Singaporean   | ~       | ID type *     |            | NRIC                   | ~                    |
| ID Number*               | S9946039C     |         | Gender*       |            | 🔵 Female 🛛 🔍           | Male                 |
| Date of Birth*           | 01/04/1993    | 17:     | Nationality * |            | Singaporean            | ~                    |
| Marital Status *         | Married       | ~       | Occupation *  |            | Beauticians            | ~                    |
| Contact Information      |               |         |               |            |                        |                      |
| Email                    |               |         | Mobile Phone  |            | 9111111                |                      |
| Home Phone               |               |         | Work Phone    |            |                        |                      |
| Home Address Information |               |         |               |            |                        |                      |
| Address Type *           | Singapore Ad  | dress 🗸 |               |            |                        |                      |
| Country *                | SINGAPORE     | ~       | Postcode *    |            | 079120<br>Retrieve Add | ress                 |
| Block/House No *         | 78            |         | Street Name * |            | SHENTON WAY            |                      |
| Building Name            |               |         | Unit Number   |            |                        |                      |
|                          |               |         |               |            | Add Additi             | onal Address         |
| Delivery Information     |               |         |               |            |                        |                      |
| Name                     | Nammy Lord    |         |               |            |                        |                      |
| Contact Phone Number     | 9111111       |         |               |            |                        |                      |
| Delivery Address         |               |         |               |            |                        |                      |
| Address Type             | Singapore Ad  | dress 🗸 |               |            |                        |                      |
| Country                  | SINGAPORE     | ~       | Postcode      |            | 079120                 |                      |
| Block/House No           | 78            |         | Street Name   |            | SHENTON WAY            |                      |
| Building Name            |               |         | Unit Number   |            |                        |                      |
|                          |               |         |               |            |                        |                      |
| Amend Save               | Exit          |         |               |            | Reject                 | Confirm and Pay ►    |

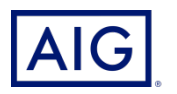

Confidential - not to be circulated or reproduced. Please refer to policy wording for the full terms, conditions and exclusions of cover

9. Select **Payment mode** from the dropdown list.

#### 10. Click on Issue Renew.

| Payment                                        |                 |                                                                                        |   |                    |          |               |
|------------------------------------------------|-----------------|----------------------------------------------------------------------------------------|---|--------------------|----------|---------------|
| Need to Pay                                    |                 | SGD 299.60                                                                             |   | Outstanding Amount | SGD 0.00 |               |
| Payment Mode<br>Payment Locati<br>Payment Date | *<br>ion *<br>* | Please Select<br>Please Select<br>Credit Card-Gateway<br>GIRO<br>Recurring Credit Card | ~ | Payment Amount *   | 299.6    | 0             |
| Add New Paym                                   | ent             |                                                                                        |   |                    |          |               |
| Amend                                          | Save            | Exit                                                                                   |   |                    | Reject   | Issue Renew 🕨 |

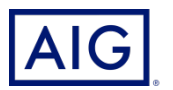

Ē

11. Enter the Payment Details. And click on Issue renew.

| Payment                          |                        |                    |                      |
|----------------------------------|------------------------|--------------------|----------------------|
| Need to Pay                      | SGD 299.60             | Outstanding Amount | SGD 0.00             |
| Payment #1                       |                        |                    |                      |
| Payment Mode *                   | Credit Card-Gateway    | Payment Amount*    | 299.60               |
| Payment Location *               | INTERNET 🗸             |                    |                      |
|                                  |                        |                    |                      |
| Payment Date                     | 17/08/2022             |                    |                      |
| Bank                             | AMERICAN EXPRESS BAN ✓ | Card Type *        | Gateway - VISA 🗸     |
| Batch Number                     | 17082022               | Card Charge date   | DD/MM/YYYY           |
|                                  |                        |                    |                      |
| Cardholder Name                  | NAMMY LORD             |                    |                      |
| Relationship of Cardholder to PH | Self 🗸                 | Merchant ID *      | TEST97454671 🗸       |
|                                  |                        |                    |                      |
|                                  |                        |                    |                      |
| Add New Payment                  |                        |                    |                      |
| Amend Save                       | Exit                   |                    | Reject Issue Renew ► |
|                                  |                        |                    |                      |

- 12. Enter the Credit Card Details. And click on Next.
- 13. Your policy is being renewed successfully.

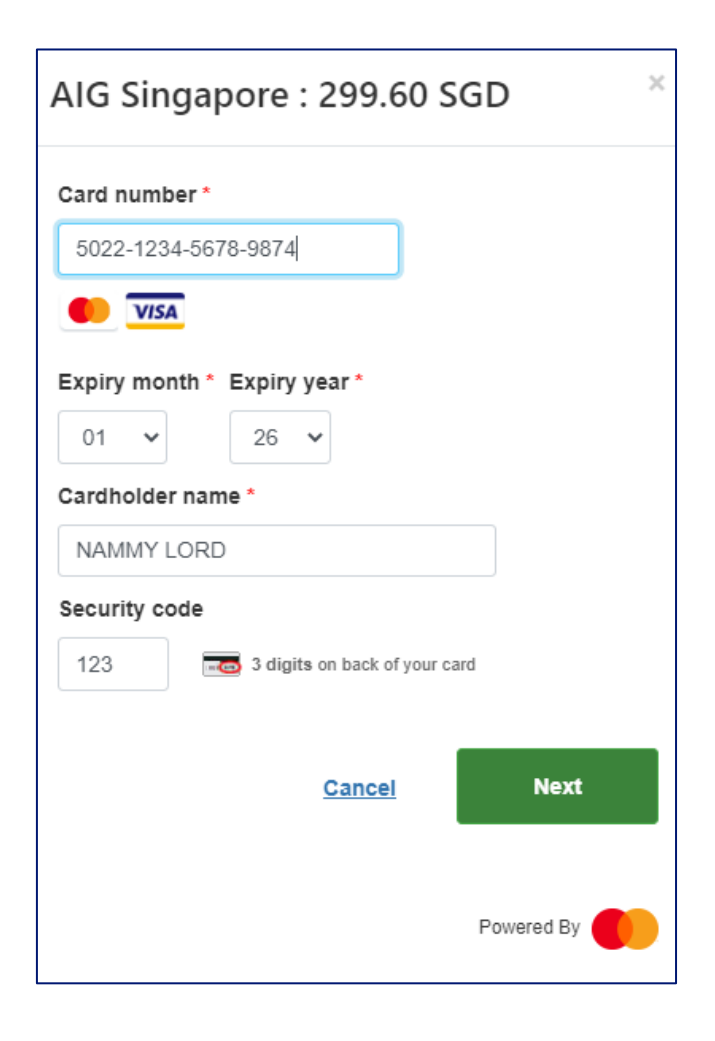

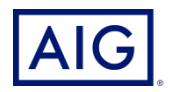

Ē

### The End

Thank you